## On-line резервирование номера отдельного счета 40506,40606,40706,40825 в Личном кабинете

### Руководство пользователя

| Оглавление                                       |   |
|--------------------------------------------------|---|
| Личный кабинет                                   | 2 |
| Резервирование номера отдельного счета           | 3 |
| Для новых Клиентов                               | 3 |
| Для пользователей Личного кабинета и Системы ДБО | 8 |

Телефон тех. поддержки системы «Личный кабинет» 8-800-200-77-99 раздел 3

### I. ЛИЧНЫЙ КАБИНЕТ

Для входа в Личный кабинет зайдите на сайт Банка ВТБ <u>http://www.vtb.ru/</u>, перейдите в раздел «Среднему и крупному бизнесу» и на главной странице раздела с правой стороны нажмите ссылку **Личный кабинет**.

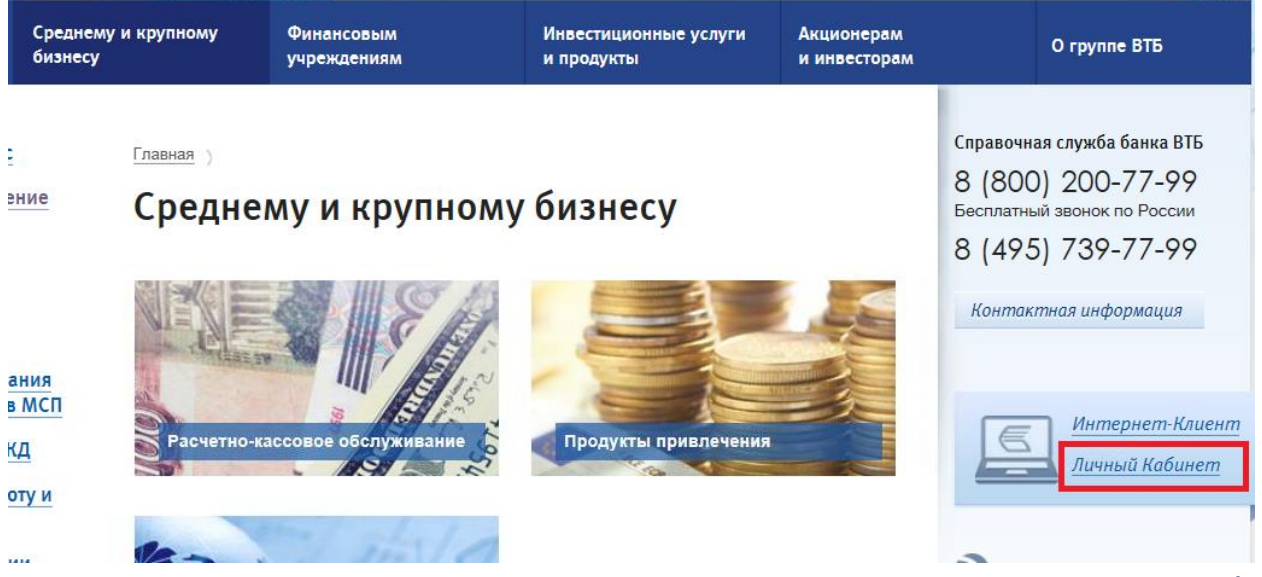

Перейдя по ссылке, Вы попадете на страницу для входа в Личный кабинет.

| Вход в Личный<br>кабинет                          | Резервирование<br>счета    |
|---------------------------------------------------|----------------------------|
| Вход с паролем:                                   |                            |
| Логин                                             |                            |
| Пароль                                            | Войти                      |
| Вход по сертификату<br>Проверить статус заявки на | Регистрация<br>регистрацию |

### **II. РЕЗЕРВИРОВАНИЕ НОМЕРА ОТДЕЛЬНОГО СЧЕТА**

Зарезервировать номер отдельного счета может любая организация или индивидуальный предприниматель:

- как зарегистрированные пользователи в Личном кабинете и Системе ДБО Банка ВТБ,
- так и совершенно новые пользователи, которые ранее не использовали данные системы.

# 1. Резервирование номера отдельного счета Клиентами, которые ранее не пользовались Личным кабинетом и Системой ДБО

| Вход в Личный<br>кабинет          | Резервирование<br>счета  |  |
|-----------------------------------|--------------------------|--|
|                                   |                          |  |
| Заявление на резервирование счета |                          |  |
|                                   |                          |  |
| Проверить статус заявления        | на резервирование счетов |  |

### 1.1 Оформление Заявления

На главной странице Личного кабинета выберите закладку Резервирование счета и нажмите кнопку Заявление на резервирование счетов.

Откроется экранная форма Заявления на резервирование счетов, все поля которой обязательны для заполнения.

Заполните форму Заявления.

| Заявление на резерви        | рование счета                      |        |                   | x |
|-----------------------------|------------------------------------|--------|-------------------|---|
| Укажите данные              |                                    |        |                   |   |
| Данные организации          |                                    |        |                   |   |
| Сокращенное наименование    | •                                  |        |                   |   |
| Полное наименование         |                                    |        |                   |   |
| инн/кио                     | огрн                               | ) кпп  | Тип Резидент ОКФС | • |
| Подразделение Банка, в кото | ором планируется открыт            | ь счет |                   |   |
| Субъект РФ                  |                                    |        |                   | • |
| Населенный пункт            |                                    |        |                   |   |
| Офис обслуживания           |                                    |        |                   |   |
| Данные уполномоченного ли   | ица - заявителя                    |        |                   |   |
| ФИО                         |                                    |        | Телефон           |   |
| E-mail                      |                                    |        | Тип счета         |   |
| 🔲 Подтверждаю согласие с    | условиями резервирования           | счета  |                   |   |
| 🔲 Подтверждаю согласие н    | на <u>обработку персональных д</u> | анных  |                   |   |
|                             |                                    |        | Отправить Выход   |   |

Описание заполняемых полей

Данные организации:

Сокращенной наименование – выберите ОПФ из выплывающего списка, укажите сокращенное наименование организации / при резервировании номера счета ВСП или филиалом - структурного подразделения организации (филиала) или Ф.И.О. индивидуального предпринимателя,

Полное наименование - укажите полное наименование организации без ОПФ / при резервировании номера счета ВСП или филиалом структурного подразделения организации (филиала) или Ф.И.О. индивидуального предпринимателя,

ИНН/КИО - укажите ИНН или КИО,

ОГРН - укажите ОГРН организации или индивидуального предпринимателя,

КПП - укажите основной КПП\* организации / структурного подразделения организации (филиала),

\*при наличии КПП крупнейшего налогоплательщика, такой КПП не указывается в Заявлении,

**ОКФС** - выберите форму собственности лица в соответствии с Общероссийским классификатором форм собственности, Подразделение Банка, в котором планируется открыть счет - выберите подразделение Банка, в котором Вам удобно осуществлять расчеты по отдельному счету

Данные уполномоченного лица – заявителя:

ФИО - укажите свои фамилию, имя и отчество,

E-mail - укажите Ваш адрес электронной почты. На данный адрес Вы будете получать сообщения от Банка о статусе обработки Заявления,

**Телефон** - укажите свой номер мобильного телефона. На данный номер Вы будете получать сообщения от Банка с кодом подтверждения и статусом обработки Заявления.

Перед отправкой Заявления, пожалуйста, ознакомьтесь с Условиями резервирования номера отдельного счета и подтвердите согласие на обработку Банком персональных данных. Заявление готово к отправке, нажмите кнопку Отправить.

| Подтверждение ×                                                          |   |
|--------------------------------------------------------------------------|---|
| На указанный вами номер телефона отправлено SMS с кодом<br>подтверждения |   |
| Введите полученный код для подтверждения заявления:                      | ) |
| Подтвердить                                                              |   |

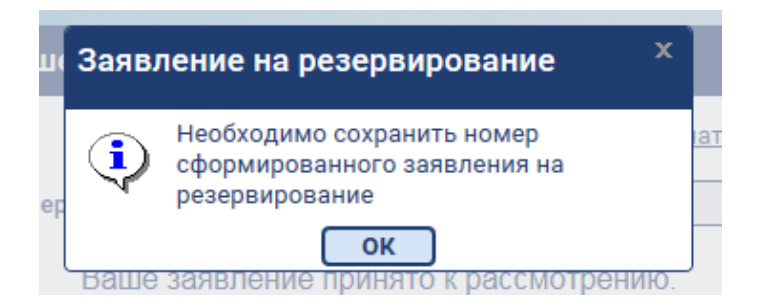

На номер мобильного телефона, указанный в Заявлении, в течение минуты поступит smsсообщение с кодом подтверждения действия в Личном кабинете.

Введите полученный код в форму запроса на экране.

Заявлению автоматически присваивается номер.

На указанные в Заявлении номер мобильного телефона и еmail Вы получите сообщения с подтверждением получения банком Заявления и его номером.

### 1.2 Резервирование номера отдельного счета

После получения Банком Заявления, осуществляется процедура резервирования номера отдельного счета. По окончанию процедуры Банк направит сообщение по sms и на e-mail о результатах обработки Заявления. В случае положительной обработки Банком Заявления в sms и e-mailсообщении будут указаны логин и пароль для входа в Личный кабинет. В случае отрицательной обработки – Банк оповестит с помощью sms и e-mailсообщения о выявленной ошибке в Заявлении.

### 1.3 Проверка статуса обработки Заявления

Проверить статус обработки Банком Заявления возможно на главной странице Личного кабинета, нажав ссылку Проверить статус заявления.

| Статус заявления х                                                                                  |
|----------------------------------------------------------------------------------------------------|
| Введите ИНН организации и номер телефона из заявления<br>ИНН<br>Номер<br>Получить код подтверждения |
| Проверить статус заявления                                                                          |
| н- помер заявления отатус                                                                           |
| Выход                                                                                               |

В появившейся на экране форме укажите ИНН и номер мобильного телефона, которые ранее указывали в Заявлении.

На номер мобильного телефона поступит sms-cooбщение от Банка с кодом подтверждения операции. Введите полученный код подтверждения и нажмите кнопку Проверить статус заявления.

Заявление может находиться в одном из статусов:

На рассмотрении – Заявление находится на обработке у Банка,

Выполнено – номер отдельного счета зарезервирован,

Отказано – в Заявлении была допущена ошибка и Банк не может осуществить резервирование номера отдельного счета.

В случае отказа Банка в резервировании номера отдельного счета в форме Статус заявления будет доступно Уведомление об отказе в резервировании счета.

### 1.4 Получение информации о реквизитах

Для получения информации о номере зарезервированного отдельного Личный кабинет, счета войдите В используя логин И пароль, направленные Банком в sms и e-mail-сообщении. При авторизации система Внимание! Ваш запросит смену пароля. Сохраните ЛОГИН И персональный пароль.

| Главная | Личный кабинет                    |  |
|---------|-----------------------------------|--|
|         | Заявление на резервирование счета |  |

После авторизации в Личном кабинете перейдите в раздел Заявление на резервирование счета.

На экране отобразятся все Заявления на резервирование счета, оформленные Вашей организацией или ИП.

Главная / Личный кабинет /

Заявления на резервирование счета

| Создать           | (опировать О   | тправить | Еще 🔻                    |                  |
|-------------------|----------------|----------|--------------------------|------------------|
| Дата с            | 12 по          | 12       | Организация              |                  |
| 🗌 Номер заявления | Дата заявления | Статус   | Дата изменения статуса   | Дата<br>принятия |
| 46584449          | 29.11.2017     | Исполнен | 2017-11-29T17:52:14+0300 | 29.11.2017       |
| 08489364          | 29.11.2017     | Исполнен | 2017-11-29T16:37:46+0300 | 29.11.2017       |

Номер зарезервированного отдельного счета указан на экране В таблицы. соответствующем столбце экранной Реквизиты Уведомлении зарезервированного отдельного счета указаны В 0 резервировании.

### 1.5 Печать Заявлений и Уведомлений

Дважды кликнете на необходимое Заявление, откроется форма выбранного Заявления.

Для просмотра, сохранения и печати Заявления и Уведомления о резервировании / отказе в резервировании счета нажмите на кнопку **Печать** в правом верхнем углу Заявления.

| ſ | Заявление на резервирование счета      | ×         | 19.0                                |
|---|----------------------------------------|-----------|-------------------------------------|
| ſ |                                        | Печать    | Reference Revenuestra               |
| 1 |                                        | Заявление | на резервирование счета             |
| 1 | Данные организации Информация из оанка | Уведомлен | ие о резервировании счета           |
|   | Номер 46584449 Дата 29.11.2017         | Уведомлен | ие об отказе в резервировании счета |
| 4 | Сокращенное наименование               |           | просмотр Расширенный поиск          |
|   | Полное наименование                    |           |                                     |
| Ί | ИНН/КИО ОГРН КПП Тип Резидент          | окФС 16   | счета                               |

Важно! Для последующего резервирования номера отдельного счета или просмотра ранее оформленных Заявлений, сохраните Логин и пароль в Личный кабинет.

## 2. Резервирование номера отдельного счета Клиентами, зарегистрированными в Личном кабинете или системе ДБО

Для входа в Личный кабинет авторизуйтесь в системе путем ввода логина и пароля или с использованием сертификата ключа электронной подписи. На главной странице интрефейса Личного кабинета нажмите кнопку Личный кабинет.

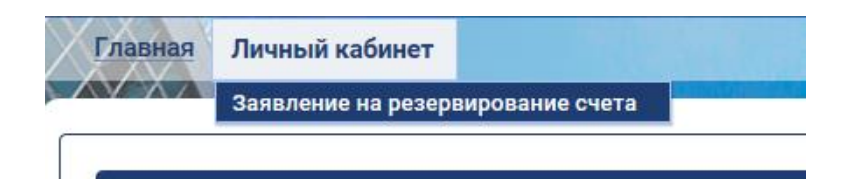

После авторизации в Личном кабинете перейдите в раздел Заявление на резервирование счета.

### 2.1 Оформление Заявления

Для оформления Заявления на резервирование счета нажмите кнопку Создать. На экране отобразится форма Заявления, в котором автоматически заполнены данные Вашей организации или ИП, указанные при регистрации.

| Заявление на резервирование счета х                                                                   |
|----------------------------------------------------------------------------------------------------|
|                                                                                                    |
| Данные организации Информация из банка                                                                |
| Номер 38463306 Дата 28.11.2017                                                                        |
| Сокращенное наименование ЖСК Тестовая компания для теста                                              |
| Полное наименование Жилищно-строительный кооператив Тестовая компания для теста                       |
| ИНН/КИО 773117 ОГРН 103773 КПП 773 Тип Резидент ОКФС 16                                               |
| Подразделение Банка, в котором планируется открыть счет                                               |
| Субъект РФ Москва                                                                                     |
| Населенный пункт Москва                                                                               |
| Офис обслуживания Дополнительный офис "Хамовнический" Филиала Банка ВТБ (ПАО) в г. Москве (119270, г. |
| Данные уполномоченного лица - заявителя                                                               |
| ФИО Лошадков Сергей Телефон +7(919) 107-                                                              |
| E-mail loshadkov@mail.ru Тип счета Счет                                                               |
| Подтверждаю согласие с <u>условиями резервирования счета</u>                                          |
| Подтверждаю согласие на обработку персональных данных                                                 |
|                                                                                                    |
|                                                                                                    |

Укажите ОКФС, выберите подразделение Банка, в котором Вам удобно осуществлять расчеты по отдельному счету, проверьте реквизиты, указанные в Заявлении, в том числе номер мобильного телефона и адрес электронной почты.

Перед отправкой Заявления, пожалуйста, ознакомьтесь с Условиями резервирования номера отдельного счета и подтвердите согласие на обработку Банком персональных данных. Заявление готово к отправке, нажмите кнопку Сохранить.

При необходимости, Вы можете создать неограниченное количество Заявлений. Также возможно выбрать уже ранее сформированное Заявление и создать его копию, нажав кнопку Копировать.

Для отправки в Банк Заявления(-ий) отметьте в списке сформированных Заявлений необходимое(-ые) и нажмите кнопку Отправить. При получении Заявлении Банк дополнительно оповестит Bac sms и e-mail-сообщением.

### 2.2. Резервирование номера отдельного счета

Далее Заявление поступает в Банк на обработку. Статус обработки Банком Заявления обновляется в режиме в On-line на экране:

#### Главная / Личный кабинет /

#### Заявления на резервирование счета

| Создать Копировать Отправить Еще 🔻 |                |          |                          |                  |  |
|------------------------------------|----------------|----------|--------------------------|------------------|--|
| Дата с                             | 12 по          | 12       | Организация              |                  |  |
|                                    |                |          |                          |                  |  |
| Номер заявления                    | Дата заявления | Статус   | Дата изменения статуса   | Дата<br>принятия |  |
| 46584449                           | 29.11.2017     | Исполнен | 2017-11-29T17:52:14+0300 | 29.11.2017       |  |
| 08489364                           | 29.11.2017     | Исполнен | 2017-11-29T16:37:46+0300 | 29.11.2017       |  |
| 38463306                           | 28.11.2017     | Исполнен | 2017-11-28T18:05:31+0300 | 28.11.2017       |  |
| 64716939                           | 29.11.2017     | Исполнен | 2017-11-29T11:31:41+0300 | 29.11.2017       |  |

Заявление может находиться в одном из статусов:

Принят – Заявление находится на обработке у Банка,

Исполнен – номер отдельного счета зарезервирован,

Отказан банком – в Заявлении была допущена ошибка и Банк не может осуществить резервирование номера отдельного счета. Банк оповестит Вас о результатах обработки Заявления, направив sms и еmail-сообщение.

### 2.3. Получение информации о реквизитах

При положительном результате обработки Банком Заявления в столбце Номер зарезервированного счета автоматически отобразится номер отдельного счета. В случае отказа Банка в резервировании номера отдельного счета, причину отказа Вы сможете увидеть в закладке Заявления Информация из банка.

### 2.4. Печать Заявлений и Уведомлений

Для просмотра, сохранения и печати Заявления и Уведомления о резервировании / отказе в резервировании счета откройте форму Заявления, дважды кликнув на советующую строку в перечне Заявлений, и нажмите на кнопку Печать в правом верхнем углу Заявления.

| I | Заявление на резервирование счета      | ×         |             | 188-                      |
|---|----------------------------------------|-----------|-------------|---------------------------|
|   |                                        | Печать    |             |                           |
| 1 |                                        | Заявление | на резерви  | прование счета            |
| 1 | данные организации информации из оанка | Уведомлен | ние о резер | вировании счета           |
|   | Номер 46584449 Дата 29.11.2017         | Уведомлен | ние об отка | зе в резервировании счета |
|   | Сокращенное наименование               |           | просмотр    | Расширенный поиск         |
|   | Полное наименование                    |           | 072         |                           |
|   | ИНН/КИО ОГРН КПП Тип Резидент (        | окфс 16   | THE F IS    | счета                     |

## 3. Настройки ограничений на отправку Заявлений на резервирование номера отдельного счета

При необходимости пользователю, авторизованному в Личном кабинете с использованием сертификата, доступна возможность ограничить отправку Заявлений незарегистрированными в Личном кабинете пользователями.

Для Настройки Настройки ЭТОГО В разделе 1 заявления на резервирование отметку Запрещена счета поставьте отправка «Заявления на резервирование счета» от имени незарегистрированного пользователя.

| •                                                           | Настройки заявления на резервирование счета                                                                   | ×       |
|-------------------------------------------------------------|----------------------------------------------------------------------------------------------------|---------|
| Настройки главной страницы                                  | Организация                                                                                                   | $\sim$  |
| Безопасность<br>Настройки заявления на резервирование счета | Разрешена За<br>Отправка «Заявления на резервирование счета»<br>от имени незарегистрированного пользователя 💿 | прещена |
|                                                             |                                                                                                    | ОК      |

Для снятия ограничения в том же разделе меню Личного кабинета поставьте отметку **Разрешена** отправка «Заявления на резервирование счета» от имени незарегистрированного пользователя.